## Note, the online cancellation option only if canceling prior to 12 a.m on the day of your inspection.

If the inspection is scheduled needs to be cancelled the day of the inspection, please call the assigned inspector to cancel the inspection.

To cancel an inspection, from the Building Division's home page select **BUILDING PERMITS ONLINE** link:

| SEMINOLE COUNTY<br>FLORIDAS NATURAL GHOICE  | Businesses                                                                                                    | Residents                                                                                                    | Visitors | Services |  |  |
|---------------------------------------------|----------------------------------------------------------------------------------------------------|----------------------------------------------------------------------------------------------------|----------|----------|--|--|
| BUILDING                                    |                                                                                                    |                                                                                                    |          |          |  |  |
| Home / Departments & Services / Develop     | ment Services /                                                                                                    |                                                                                                    |          |          |  |  |
| Building Division Contacts                  | The Building Division lobby has returned to normal busines<br>p.m., with the last sign-in in at 4:30 p.m. Due to limited staff<br>wait times for walk-in customers. For the safety of custome<br>customers to wear masks while being assisted by staff. The<br>you do not have one.<br><b>Note, <u>REQUESTED INSPECTIONS</u> are being inspected as sched<br/><u>INSPECTION MODIFICATIONS POLICY</u> for additional informa</b> |                                                                                                    |          |          |  |  |
| EPLAN LOG-IN                                |                                                                                                    |                                                                                                    |          |          |  |  |
| Flood Prone Areas<br>Forms And Applications | To keep indiv<br>offers virtua<br>County. Plea<br>virtual inspe                                                                                                    | To keep individuals safe during the COVID-19 pandemic, Se<br>offers virtual inspections for some inspection types to home<br>County. Please see the <u>Virtual Inspections</u> section below fo<br>virtual inspections are offered between 1:30 p.m. – 3:30 p.m. |          |          |  |  |

Once on the home page, select the Schedule or Cancel Inspection link

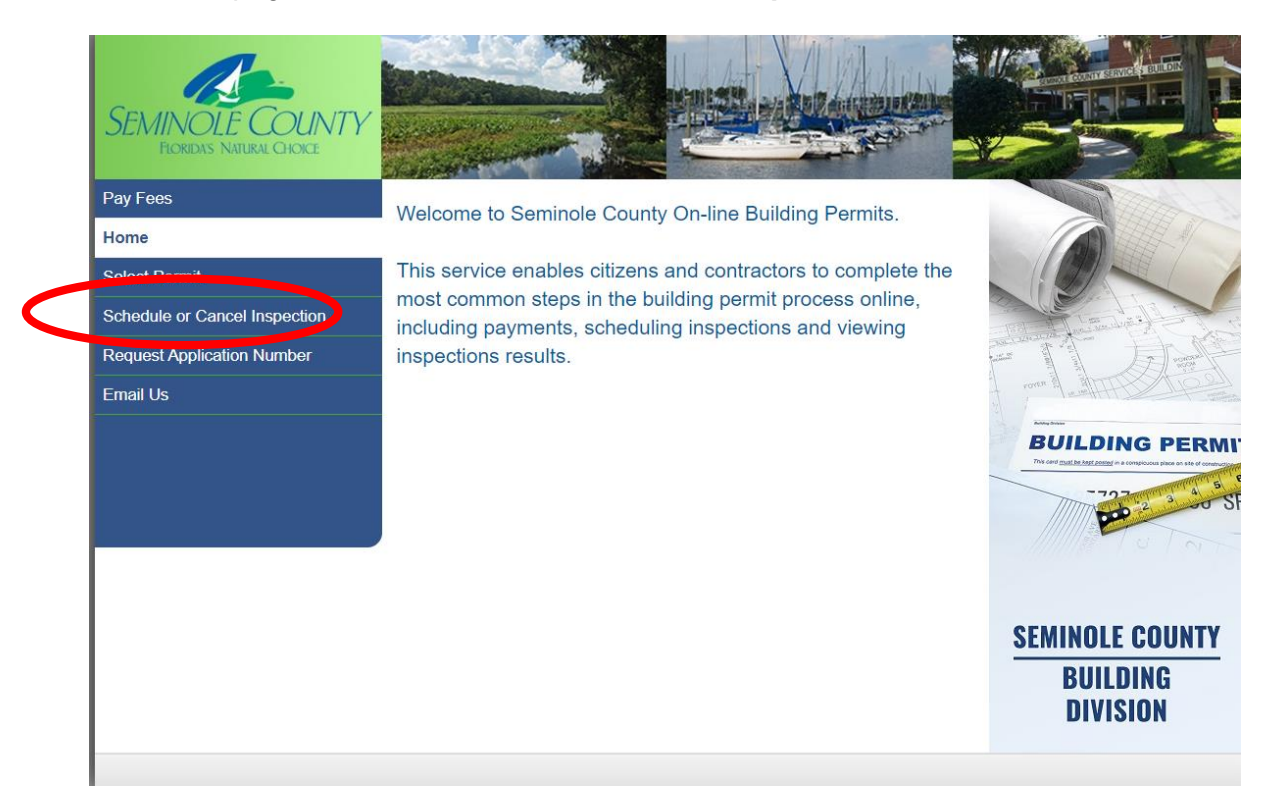

Select the **Application Number** from the drop down box next to the Search Method Input the application number in the boxes, then select the **Continue button**.

| SEMINOLE COUNTY<br>FLORIDAS NATURAL CHOICE |                                   |
|--------------------------------------------|-----------------------------------|
| Pay Fees                                   | Soloct Pormit                     |
| Home                                       |                                   |
| Select Permit                              | * = Required                      |
| Schedule or Cancel Inspection              | Search Method: Application Number |
| Request Application Number                 | Search Criteria                   |
| Email Us                                   | * Application Number: 21 <        |
|                                            |                                   |

The Schedule or Cancel Inspection page will open. To cancel an inspection select the **Cancel link**.

| SEMINOLE COUNTY<br>FLORIDAS NATURAL CHOICE |                    |                              |                     |                    |
|--------------------------------------------|--------------------|------------------------------|---------------------|--------------------|
| Pay Fees                                   | Cobodulo o         | r Canaal Inanaat             | lon                 |                    |
| Home                                       | Schedule o         | r Cancel Inspect             | ion                 |                    |
| Select Permit                              | Parcel ID          | 30 19 31 506 0200 0010       | Address             | 1101 E 19T 9T TEST |
| Detail                                     | Application Date:  | : 03/29/21                   | Owner:              | SEMINOLE B C C     |
| Fees                                       | Application Number | : 21 - 5520                  | Application Type:   | ALTERATION         |
| Permit                                     |                    |                              |                     | COMMERCIAL         |
| Plan Tracking                              | Permit Description | Contractor or Sub-Contractor | Schedule Inspection | Cancel Inspection  |
| nspections                                 | BUILDING PERMIT    | TEST ABC COMPANY             | Schedule            | Cancel             |
| chedule or Cancel Inspection               | BUILDING PERMIT    | TEST ABC COMPANY             | Schedule            | Cancel             |
| equest Application Number                  | BUILDING PERMIT    | TEST ABC COMPANY             | Schedule            | Cancel             |
| mail Us                                    | ELECTRICAL PERMIT  | TEST ABC COMPANY             | Schedule            | Cancel             |
|                                            | ELECTRICAL PERMIT  | TEST ABC COMPANY             | Schedule            | Cancel             |
|                                            | PLUMBING PERMIT    | TEST ABC COMPANY             | Schedule            | Cancel             |
|                                            |                    |                              |                     |                    |

The Scheduled Inspections window will open with the inspection types scheduled for this permit. In this example, we are scheduling the footer/setback inspection.

Put a check in the box in the Cancel column and select the **Cancel Inspection** button.

| SEMINOLE COUNTY<br>FLORIDAS NATIRAL CHICKE |                                   |                 |                    |                       |             |                 |                |
|--------------------------------------------|-----------------------------------|-----------------|--------------------|-----------------------|-------------|-----------------|----------------|
| Pay Fees                                   | O also also al la                 |                 |                    |                       |             |                 |                |
| Home                                       | Scheduled In                      | specti          | ons                |                       |             |                 |                |
| Select Permit                              | Select the inspection you want to | cancel from the | list below.        |                       |             |                 |                |
| Detail                                     | Parcel ID: 30-19-31-506-0200-0010 |                 |                    |                       | Address:    | 1101 E 1        | ST ST TEST     |
| Fees                                       | Application Date: 03/29/21        |                 |                    | Owner: SEMINOLE B C C |             |                 |                |
| Permit                                     | Application Number:               | 21 - 5520       |                    | Applica               | tion Type:  | ALTERA<br>COMME | TION<br>RCIAL  |
| Plan Tracking                              | 000 000 BPC 02 - F                |                 | PERMIT             |                       |             |                 |                |
| Inspections                                | 000 000 Di 0 02 1                 | JOILDING        |                    |                       |             |                 |                |
| Schedule or Cancel Inspection              | Inspection Description            | 11 Type         | Permit or Sequence | 11                    | Schedule Da | ate             | 1 Cancel       |
| Request Application Number                 | FOOTER/SETBACK                    | B102            | BPC02              |                       | 04/10       | 5/21            |                |
| Email Us                                   | Showing 1 to 1 of 1 entries       |                 |                    |                       |             | Can             | cel Inspection |

A warning window will pop up to confirm the cancellation of the inspection. Select the **OK** button

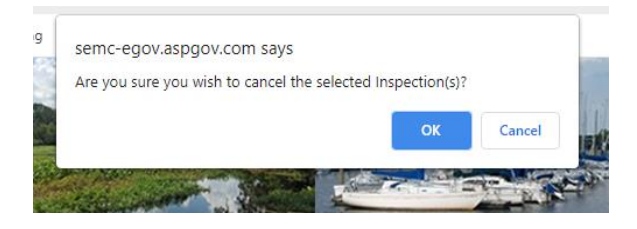

The confirmation window will open showing the inspection was cancelled. This page can be printed/

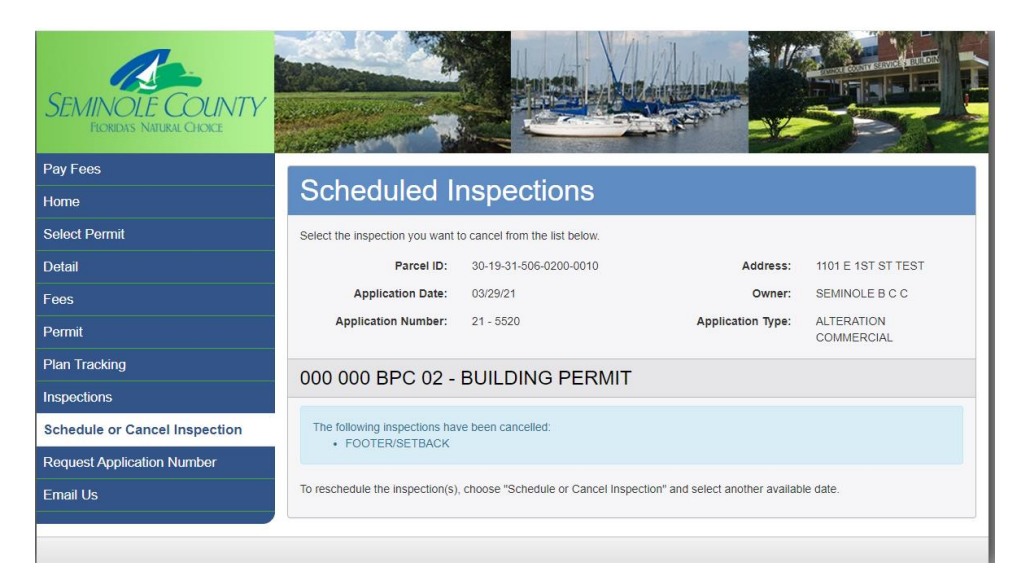